## **Therm<sup>(</sup>Pro**

Model: TP930

Podle operačního systému vašeho mobilního telefonu naskenujte následující QR kód a stáhněte a nainstalujte.

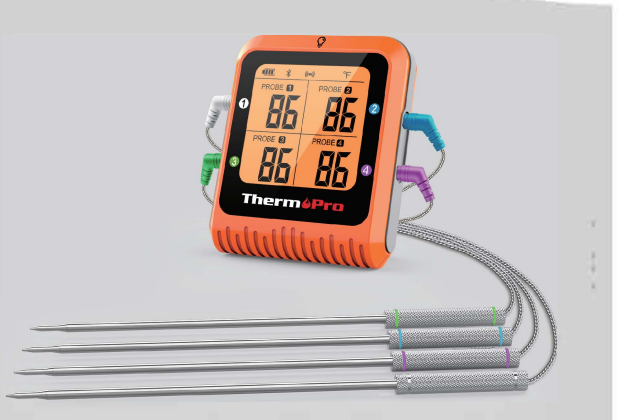

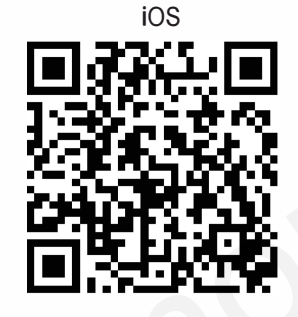

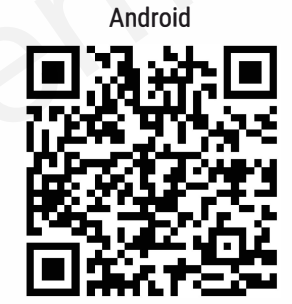

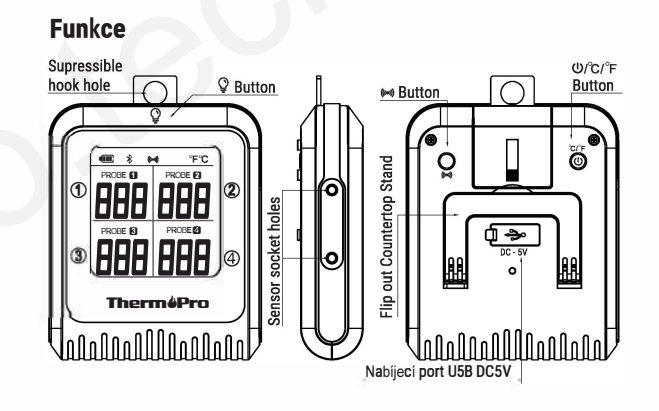

- U/°C/°F: Stiskněte U/°C/°F pro Zapnutí/Vypnutí. Stiskněte a podržte po dobu 3 sekund pro přepnutí °C/°F.
- (m): Stisknutím a podržením na 3 sekundy vypnete funkci budíku. jedním stisknutím Zapnete funkci budíku. Toto tlačítko platí pouZe pro teplotní režim.

## Použití

Postupujte podle jednoduchých kroků níže a nastavte si teploměr ThermoPro Bluetooth který vám pomůže vařit jako profesionál!

**PoZnámka:** Teploměr Thermo Pro Bluetooth Cooking Thermometer plně nabijte připojením dodaného nabíjecího kabelu USB k jakékoli nabíječce USB.

Krok 1: Stáhněte si a nainstalujte aplikaci "ThermoPro BBQ". Naskenujte výše uvedený QR kód nebo vyhledejte aplikaci "ThermoPro BBQ" v Apple Store pro ZaříZení IOS nebo v Google Play Store pro ZaříZení Android. Stáhněte si aplikaci a nainstalujte ji do svého chytrého telefonu

\* Aplikace pro iPhone a iPad pro IDS 9.0 a vyšší.

\* Aplikace pro Android verZe 4.4 a vyšší.

\* Uživatelé systému Android musí povolit všechny požadavky na tuto aplikaci Ze systému Android.

Krok 2: Povolte Bluetooth ve svém smartphonu v sekci Nastavení smartphonu. Pokud již máte ve smartphonu Bluetooth povoleno můžete tento krok přeskočit.

Krok 3: Vložte čtyři dodané teplotní sondy do vysílače teploměru odpovídající barevné Zásuvky.

Krok 4: Zapněte vysílač teploměru stisknutím tlačítka U. V horní části displeje vysílače Začne blikat ikona Bluetooth. Krok 5: Spusťte aplikaci ThermoPro BBQ APP a stiskněte tlačítko Start Pairing. Chvíli počkejte než se teploměr spáruje s vaším chytrým telefonem. jakmile je párování dokončeno. Ikona Bluetooth na displeji vysílače teploměru přestane blikat a aplikace APP přejde na stránku Vaření na které jsou ZobraZeny teploty naměřené sondami.

## Prohlášení o shodě

Tímto výrobce prohlašuje, že tento výrobek splňuje základní požadavky a platné předpisy směrnice o rádiových zařízeních 2014/53/EU, směrnice o elektromagnetické kompatibilitě 2014/30/ EU.

## Likvidace elektronického spotřebiče

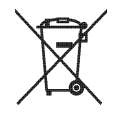

Tento elektronický spotřebič by neměl být likvidován společně s běžným domovním odpadem.

Přístroj zlikvidujte ve schváleném zařízení nebo v místním recyklačním centru. Při likvidaci spotřebiče dodržujte platné předpisy a nařízení.

Distributor Sunnysoft s.r.o. Kovanecká 2390/1A 190 00 Praha 9-Libeň www.sunnysoft.cz